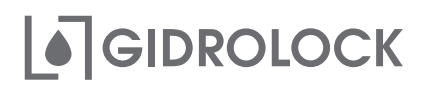

## УМНЫЙ МАНИПУЛЯТОР для шарового крана

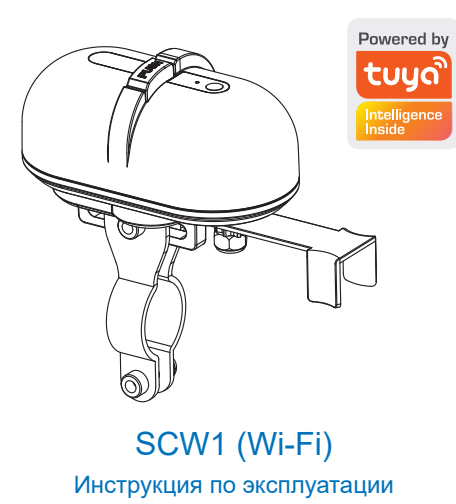

7. Для ручного добавления умного манипулятора Wi-Fi необходимо открыть вкладку «Электрик» и выбрать устройство «Розетка (BLE+Wi-Fi)»

8. В режиме сопряжения индикатор на устройстве должен быстро мигать. Для перевода устройства в режим сопряжения нажмите три раза кнопку на устройстве.

Возможно предварительно потребуется перезагрузить устройство. Для этого следуйте указаниям на экране мобильного приложения

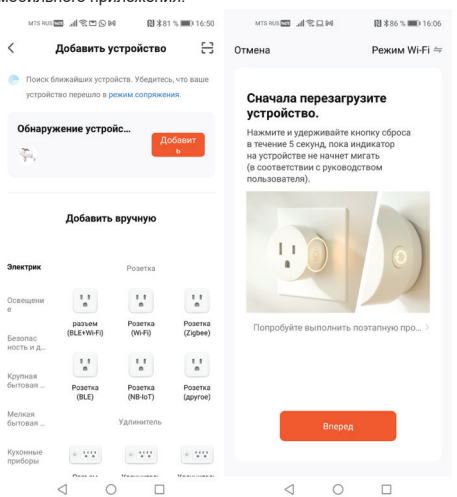

1. Установите приложение «Tuya Smart» или «Smart Life - Smart Living» на мобильное устройство и пройдите регистрацию.

2. Включите Bluetooth телефона и подключитесь к локальной сети Wi-Fi. Обязательные требования:

رب

1) Сеть Wi-Fi должна быть 2,4 ГГц. 2) Имя Wi-Fi сети должно быть на английском языке.

Пароль не должен содержать специальные символы.

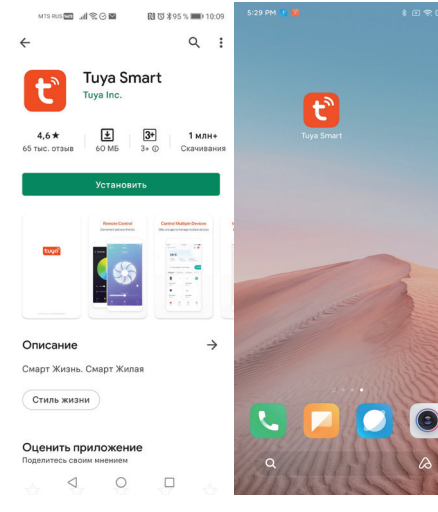

9. Проверьте состояние светового индикатора на устройстве и нажмите кнопку на экране мобильного приложения соответствующую скорости мигания индикатора. После обнаружения устройства мобильное приложение перейдет к выполнению следующего шага.

10. Для нового устройства мобильное приложение потребует ввести имя Wi-Fi сети, к которой в дальнейшем будет подключаться новое устройство и пароль для доступа.

|                                                                                                    | 16:07         | MTS RUS 🔤 🔏 😤 🗖 🕅                                                                                                    | 副 🕸 86 % 💷 16:0 |
|----------------------------------------------------------------------------------------------------|---------------|----------------------------------------------------------------------------------------------------|-----------------|
| Отмена                                                                                                    | Режим Wi-Fi ⇔ | Отмена                                                                                                    |                 |
| Сначала перезагрузите<br>устройство.                                                                                                    |               | Выберите сеть Wi-Fi с<br>частотой 2,4 ГГц и введите                                                                                     |                 |
| Нажмите и удерживайте кнопку оброса<br>в течение 5 секунд, пока индикатор<br>на устройстве не начнет мигать<br>(в соответствии с руководством<br>пользователя). |               | пароль.                                                                                                    |                 |
|                                                                                                    |               | Если ваш Wi-Fi составляет 5 ГГц,<br>пожалуйста, сначала установите его<br>на 2,4 ГГц. Общие рекомендации по<br>настройке маршрутизатора |                 |
|                                                                                                    |               | × Wi-Fi - 5Ghz                                                                                                    |                 |
|                                                                                                    |               | Wi-Fi - 2.4Ghz                                                                                                    | ≙ ≑ (j)         |
|                                                                                                    |               |                                                                                                    |                 |
|                                                                                                    | ×             | ᅙ GIDROLOCK                                                                                                    | 4               |
| индикатора:                                                                                                    |               | <u>ه</u>                                                                                                    | ¥               |
| Медленно миг                                                                                                    | Быстро мигает | Далее                                                                                                    |                 |
|                                                                                                    |               |                                                                                                    |                 |
|                                                                                                    |               | 0 1                                                                                                    |                 |

3. Для подключения умного манипулятора Wi-Fi на главной странице приложения «Tuya Smart» или «Smart Life - Smart Living» нажмите знак «+» и добавьте новое устройство «WiFi Valve Controller».

4. При включеном Bluetooth на мобильном устройстве поиск нового устройства происходит автоматически. Нажмите кнопку «Добавить» на экране для подключения обнаруженного устройства.

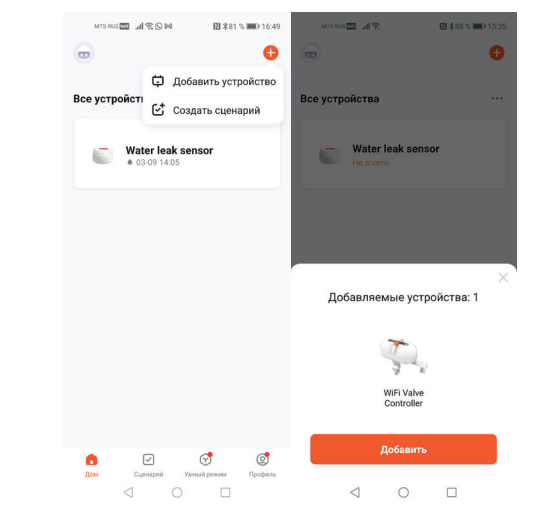

5. Мобильное приложение возможно потребует ввести имя Wi-Fi сети, к которой в дальнейшем будет подключаться новое устройство и пароль для доступа.

6. После успешного добавления умный манипулятор Wi-Fi будет отображаться в личном кабинете мобильного приложения «Tuya Smart» или «Smart Life - Smart Living» как «WiFi Valve Controller».

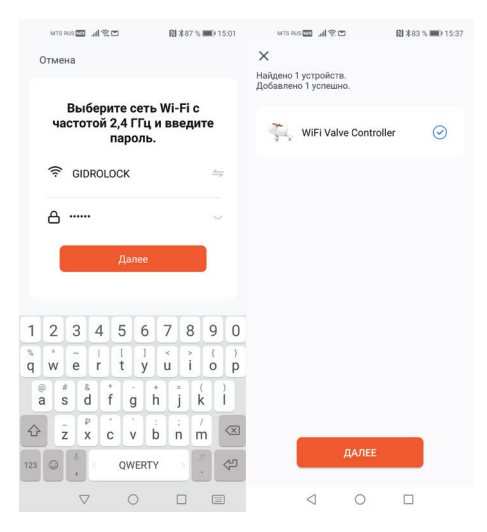

11. Нажмите на кнопку «Далее» для добавления найденного устройства «WiFi Valve Controller». После успешного подключения новое устройство будет доступно в

13. На вкладке с параметрами устройства можно настроить автоматическую отправку уведомления о пропадании связи по Wi-Fi с устройством

14. Умный манипулятор Wi-Fi будет отображаться на главном экране мобильного приложения как «WiFi Valve Controller». Управление осуществляется нажатием на знак индикации состояния.

| MTS RUS 🔤 📶 🛠 🍋 🛛 🕅 🕸 83 % 📖 17:03                                                 | MTS RUS 🔤 通常 🕄 🗎 第88 % 📖 14:28     |  |
|------------------------------------------------------------------------------------|------------------------------------|--|
| <                                                                                  | • •                                |  |
| $\langle \!\!\!\!\!\!\!\!\!\!\!\!\!\!\!\!\!\!\!\!\!\!\!\!\!\!\!\!\!\!\!\!\!\!\!\!$ | Все устройства                     |  |
| Информация об устройстве                                                           |                                    |  |
| Мгновенные сценарии и автоматизация 🗦                                              | Water leak sensor<br>• 03-09 14:05 |  |
| Обзор устройства                                                                   |                                    |  |
| Оффлайн-уведомление для устройства                                                 | WiFi Valve Controller              |  |
| Оффлайн-уведомление                                                                | Стандартные функции ~              |  |
| Другое                                                                             |                                    |  |
| Общий доступ к устройствам                                                         |                                    |  |
| Создать группу                                                                     |                                    |  |
| FAQ и обратная связь                                                               |                                    |  |
| Добавить на главный экран                                                          |                                    |  |
| Проверка сети Проверить сейчас >                                                   |                                    |  |
| Обновление устройства Нет доступных о >                                            |                                    |  |
|                                                                                    |                                    |  |

личном кабинете мобильного приложения «Tuya Smart» или «Smart Life - Smart Living». 12. Управление умным манипулятором Wi-Fi возможно осуществлять нажатием центральной кнопки на экране добавленного устройства «WiFi Valve Controller». MTS RUS 🔤 📓 😤 🗖 🕅 🗴 83 % 💷 0 15:37 MTS RUS 🔤 🔐 😤 16:5

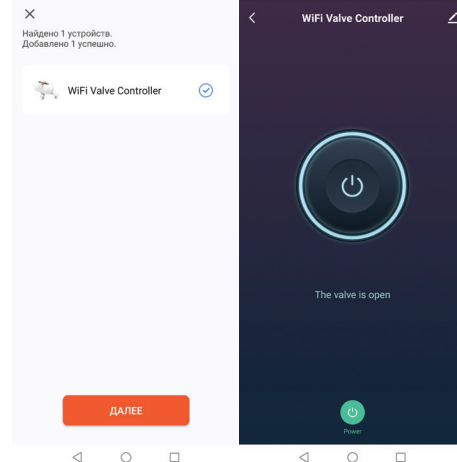

0